|             | NeoBe +<br>Ssuvegarde en ligne skuriske |              | Accueil Identité |                                                                   |          | Historique Options Plugins Aide |              |        | Expiration : 14/09/2023<br>Fichiers : 16573 / illimité<br>Espace : 4,71 Go / 10,0 Go |            |                      |         |
|-------------|-----------------------------------------|--------------|------------------|-------------------------------------------------------------------|----------|---------------------------------|--------------|--------|--------------------------------------------------------------------------------------|------------|----------------------|---------|
|             |                                         |              | sauvega          | arde_1                                                            | •        | Recherch                        | er           |        | Recher                                                                               | cher       |                      |         |
| 1           |                                         |              | Nom              |                                                                   |          |                                 |              | Nom    |                                                                                      | Taille     | Date de modification | Version |
| Sauvegardes |                                         | C C          | program files    |                                                                   | <b>i</b> |                                 |              |        |                                                                                      |            |                      |         |
|             |                                         | er           |                  | <ul> <li>program files (x86)</li> <li>users</li> <li>p</li> </ul> |          | 🗌 🛅 d                           | ropmanager_  | _files |                                                                                      |            |                      |         |
|             | 🕂 Ajout                                 |              | 2 p              |                                                                   |          | 🗌 🔁 neobe backup intranet_files |              |        |                                                                                      |            |                      |         |
|             |                                         |              |                  |                                                                   |          |                                 | nairie       |        |                                                                                      |            |                      |         |
|             | Exécu                                   |              |                  |                                                                   |          | 🗌 💹 1                           | L.PNG        |        |                                                                                      | 25,25 Ko   | 15/12/2022 11:27:39  | 1       |
|             | 🖌 Modif                                 | ier          |                  |                                                                   |          | 🗆 🗵 2                           | 2.PNG        |        |                                                                                      | 10, 10 Ko  | 15/12/2022 11:28:57  | 1       |
|             | ,                                       |              |                  |                                                                   |          |                                 | ienGerer.lnk |        |                                                                                      | 536 Octets | 12/12/2022 17:31:01  | 1       |
|             | Explorer - Restaurer                    |              |                  |                                                                   |          |                                 | Rave lok     |        |                                                                                      | 997 Octets | 12/12/2022 10:59:46  | 1       |
|             | Synch                                   | Synchroniser |                  |                                                                   |          |                                 |              |        |                                                                                      | 557 Octob  | 12/12/2022 10:00:10  | į       |
|             |                                         |              |                  |                                                                   |          | C                               | apture.PNG   |        |                                                                                      | 3,30 Ко    | 12/12/2022 12:13:01  | 1       |
|             | Corbe                                   | eille        |                  |                                                                   |          | 🗌 🗵 c                           | lés.PNG      |        |                                                                                      | 163, 16 Ko | 15/12/2022 10:37:07  | 1       |
|             |                                         |              |                  |                                                                   |          | 🗆 💿 c                           | )ropManager. | .html  |                                                                                      | 1,16 Ko    | 08/11/2022 17:40:56  | 1       |
|             |                                         |              |                  |                                                                   |          | -                               |              |        |                                                                                      |            |                      |         |

Dans le logiciel NeoBe+, sélectionnez « Explorer – Restaurer »

Puis sélectionnez le répertoire dans lequel se trouvent les fichiers à restaurer, les différentes versions sont présentes.

Cochez la version que vous souhaitez récupérer et sélectionnez « **Restaurer les fichiers** sélectionnés »

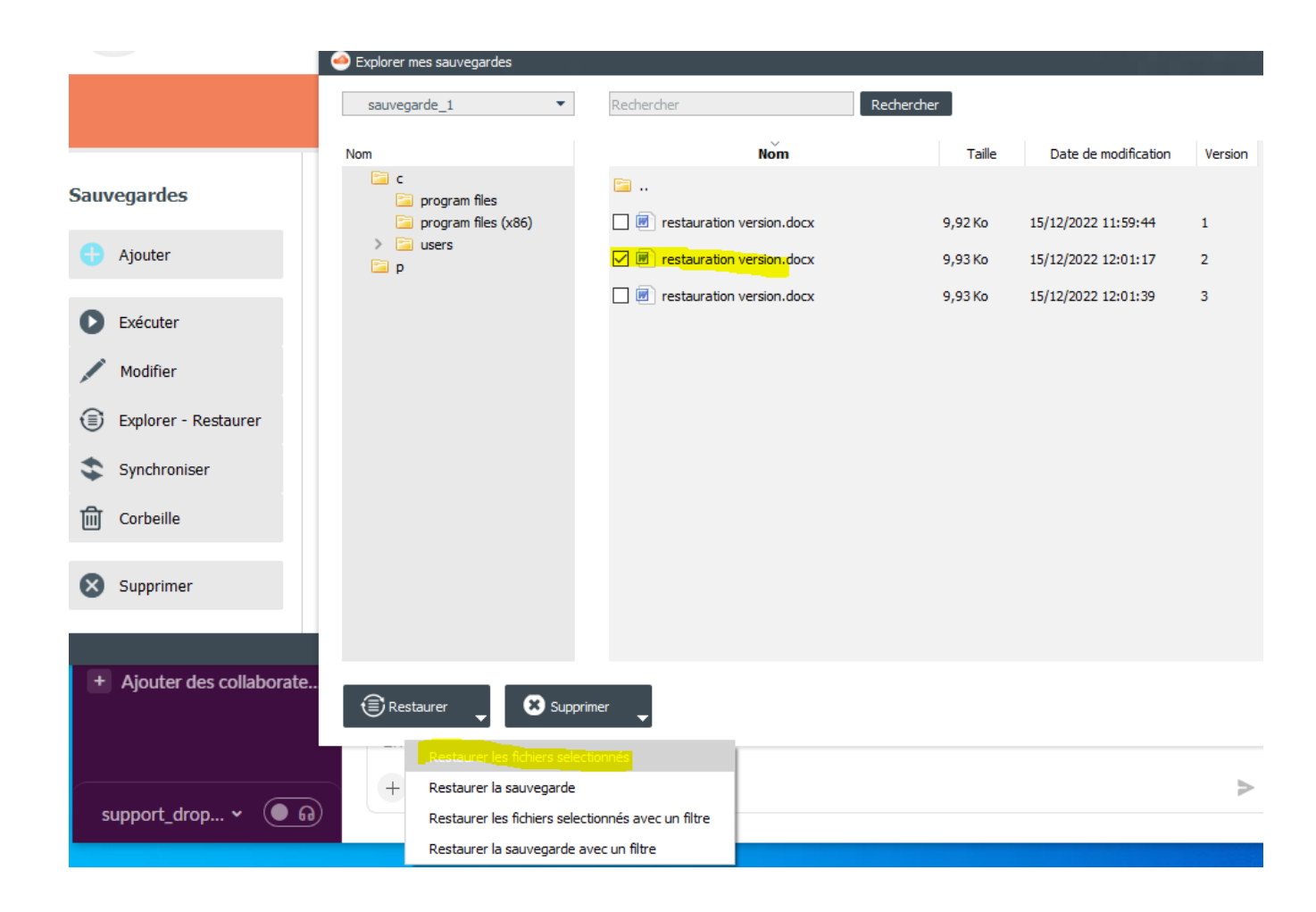

 $\times$ > Ce PC > Documents Ū Rechercher dans : Documents م  $\sim$ == -? uveau dossier  $\wedge$ Nom Modifié le Taille Туре BR Modèles Office personnalisés 12/12/2022 13:16 Dossier de fichiers WeDropSynchro 12/12/2022 11:25 Dossier de fichiers 15/12/2022 12:26 Restauration Dossier de fichiers it: :) Dossier : Restauration Sélectionner un dossier Annuler Attention 100% Restauration en cours ------ 1 fichiers avec succès ------2022-12-15 12:28:28 c:/Users/cguerillot/Desktop/Mairie 2022-12-15 12:28:28 ------ 1 fichiers avec succ 'restauration version.docx ---- 1 fichiers avec succès -----

Choisissez enfin un répertoire de destination dans lequel vous retrouverez vos fichiers restaurés